## Ez+Az

# Diagnosztika a műszerfal segítségével

BMW E39, E46, E85

2. rész

Műszerfali diagnosztika sorozatunk második részében egy BMW E46-oson teszteltük. Az információt arról, hogy ezt a diagnosztikát a BMW is lehetővé teszi, a cikk végén megjelölt internetes forrás adta. A kipróbáláson túl kíváncsiak voltunk arra is, hogy vajon ez a diagnosztika mennyire ad megbízható, valós értékeket, ezért a műszerfal által, illetve azon keresztül kiolvasható adatokat egy Würth WOW soros diagnosztikai műszer segítségével is előhívtuk. A teszt, mint az joggal elvárható volt, a két diagnosztika tökéletes egyezését hozta. A műszerfalon keresztül nyerhető információ egyedül a hibakódok terén mutatkozott szerényebbnek, de így is rengeteg hasznos adatot tudtunk kiolvasni belőle. Íme az eljárás!

A vizsgálat előtt állítsuk a gyújtáskapcsolót 2 állásba. A diagnosztikai menü aktiválásához nyomva kell tartani a napi kilométer-számláló nullázógombját nagyjából 5-6 másodpercig, amíg az alábbi képernyő meg nem jelenik. Ügyeljünk arra, hogy a nullázógombot a "test" felirat megjelenése után rögtön meg kell nyomni, különben az első menüpontnál nem enged tovább a rendszer! (A kilométer-számláló először nullázódik, majd a vizsgálat befejeztével visszaugrik az eredeti értékre. A menürendszer járó motor mellett is elérhető! A gyújtás

elvételével az öndiagnosztika kikapcsol.) Addia nyomogassuk a nullázógombot ütemesen, ameddig a 19. menüponthoz el nem érkezünk. Ekkor az ábrán látható L-off és L-on fog villogni. (Lock-off – a zár inaktív, L-on – a zár aktív.) Amikor az L-off felirat látható, nyomjuk meg még egyszer a nullázó gombot, így a zárat feloldva már tudunk a menürendszerben lépkedni.

A menüben való általános navigálás a következők szerint történik. A menübe belépni úgy tudunk, ha a nullázógomb segítségével kiválasztjuk a kívánt menüpontot, majd azt egy rövid időre elengedjük. Ekkor automatikusan beléptet minket az adott menüpont almenüjébe, ahol szintén a nullázógomb segítségével tudunk navigálni. A főmenürendszerbe való visszalépéshez körülbelül 3-4 másodpercig tartsuk nyomva a napi kilométer-számláló nullázógombját. Ekkor

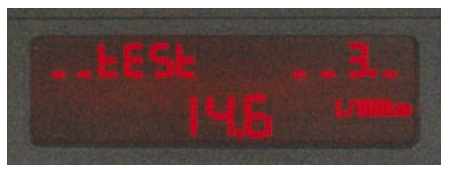

A főmenü-rendszer

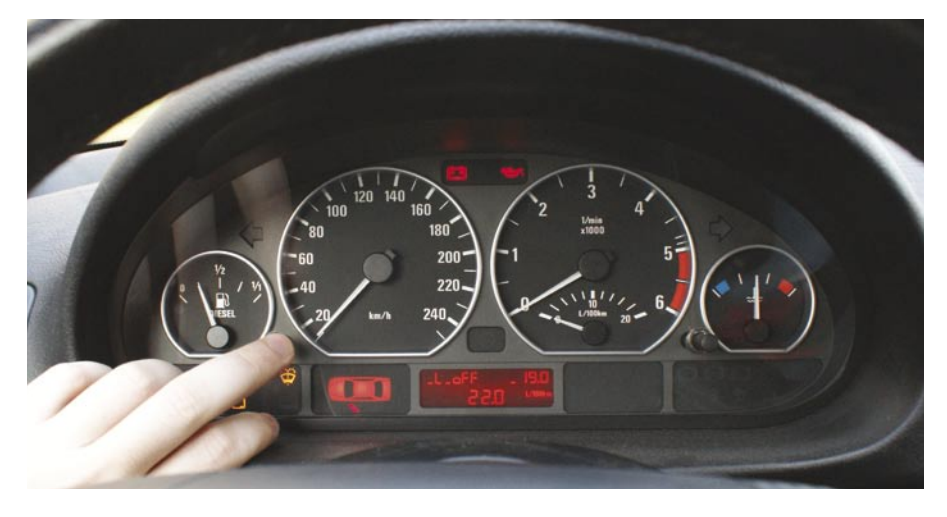

A diagnosztikai menürendszer zárának feloldása

a főmenübe jutva, újra a nullázógomb seaítségével tudunk lépkedni.

A hibatároló kiolvasó menüpont tesztiéhez egy tárolt hiba a rendelkezésünkre állt, egyet pedig mi magunk generáltunk. A jobb oldali xenonfényszóró gyújtóelektronikájának hibája az autó érkezésekor már meglévő probléma volt. A beáramló levegő hőmérséklet-érzékelőjének elektromos csatlakozóját lehúzva idéztünk elő mi egy új hibakódot. A Würth soros diagnosztikai műszere mindkét hibát felismerte, kiolvasta és törölte is, a műszerfali diagnosztika 14es menüpontjából azonban nem voltunk

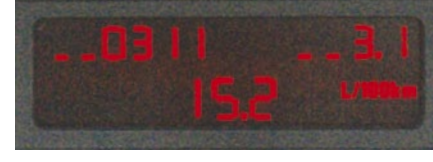

Az almenürendszer

képesek egyiket sem előcsalogatni. Ez természetesen nem azt jelenti, hogy ez a menüpont nem alkalmas semmire, valószínűleg csak bizonyos EOBD-kódokat jelezne nekünk vissza! (Az általunk előidézett hiba a MIL-lámpát sem gyújtotta fel. Amennyiben a kijelzett kódok és az EOBD-kódok megfeleltetésének módja szerkesztőségünk tudomására jut, azonnal közölni fogjuk az autotechnika.hu weboldalon.) Lássuk az egyes menüpontok tartalmát, a

kijelzett értékek megfeleltetésével együtt: 1. menüpont – Járműinformációk:

- 1.0. Alvázszám
- 1.1. A műszerfalegység azonosítója
- 1.2. A műszerfal gyári azonosítója
- 1.4.A műszerfal gyártási ideje (az első két karakter a gyártás hetére, a második kettő pedig a gyártás évére vonatkozik)
- 1.5. A hardver és a szoftver verziószáma

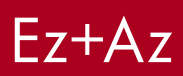

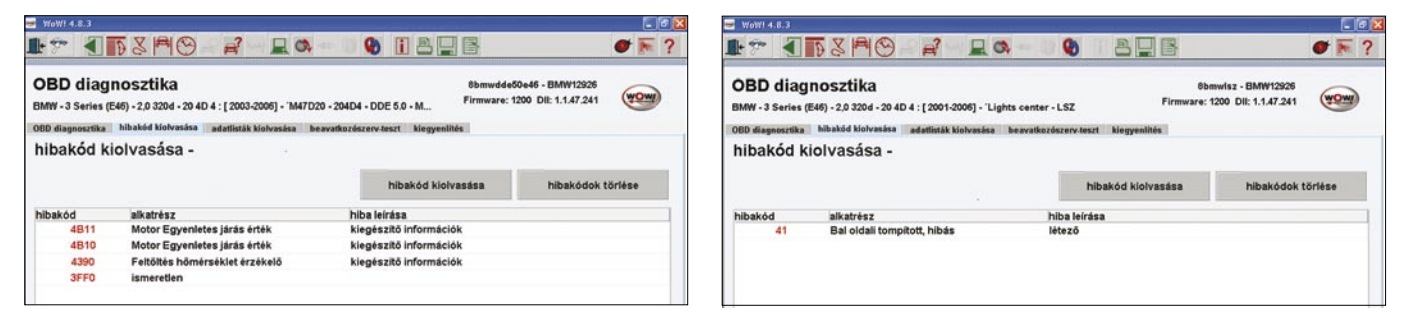

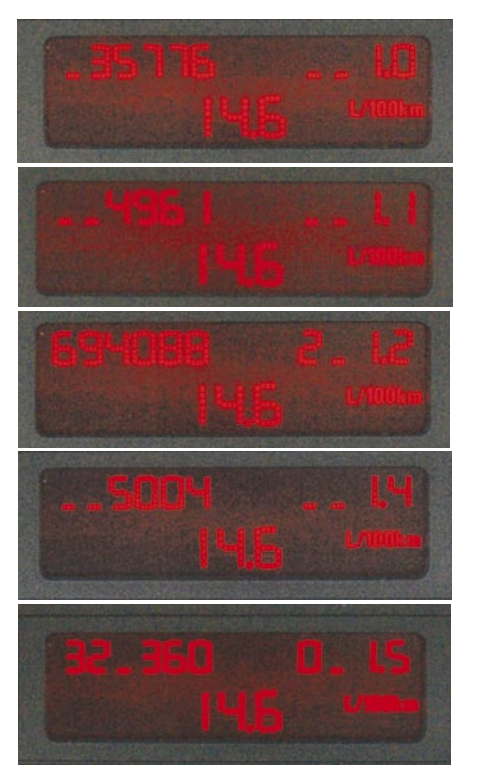

#### menüpont – Mérőműszer-, kijelző- és LED-ellenőrzés:

A nullázógombot még egyszer megnyomva a fordulatszám-mérő, sebességmérő, hőmérséklet- és tüzelőanyagszint-mérő műszerek végkitérésig elfordulnak, majd visszatérnek alaphelyzetbe. Eközben a digit-kijelző minden pixelje világít, az összes visszajelző lámpával és felirattal együtt.

#### 3. menüpont – Szervizintervallum-kijelző

- 3.1. A kötelező szervizig hátralevő napok száma
- 4. menüpont Fogyasztásértékek kijelzése
- 4.0. Pillanatnyi fogyasztás literben megadva, 100 km-re vetítve (0128 = 12,8 liter 100 km-en)
- 4.1. Fogyasztás liter/órában

#### 5. menüpont – Hatótávolság

- 5.0. A hatótávolság számításának alapjául szolgáló átlagfogyasztás (100 = 10,0 liter/100 km)
- 5.1. Az aktuális megtehető kilométerek száma (0160 = 160 km)

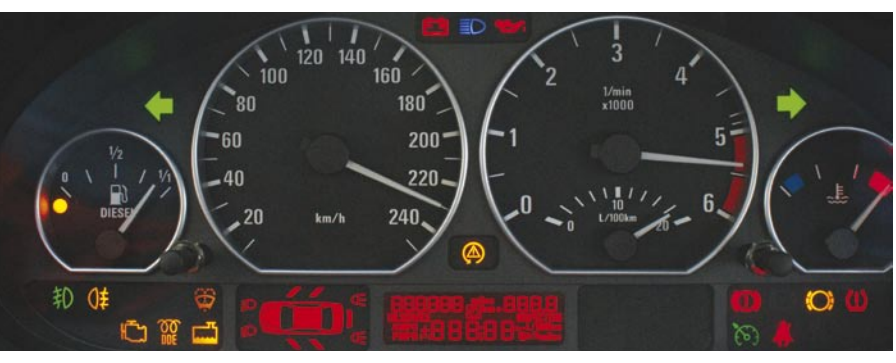

Mérőműszer -, kijelző- és LED-ellenőrzés

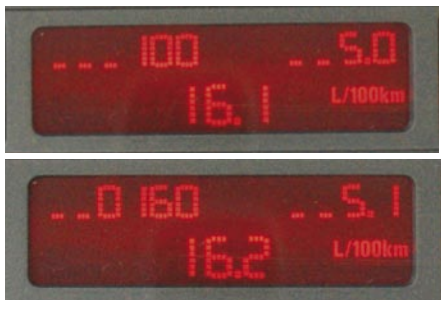

#### menüpont – Tüzelőanyagtartály-információk

- 6.0.A tartály tartalma bal és jobb oldalon (026138 = 2,6 liter a bal oldali tartályban és 13,8 liter a jobb oldali tartályban)
- 6.1. Összes tüzelőanyag-mennyiség literben (0165 = 16,5 liter)
- 6.2. A mutató által mutatott tüzelőanyag-mennyiség (0161 = 16,1 liter)

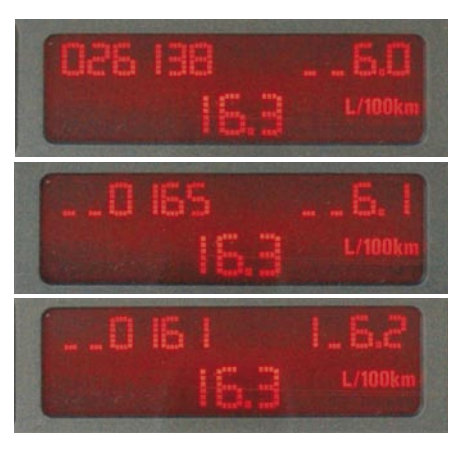

7. menüpont – Hőmérséklet-, fordulatszám-, sebességinformációk

- 7.0. A hűtőfolyadék pillanatnyi hőmérséklete (0077 = 77 °C)
- 7.1. Külső hőmérséklet (129 = 12,9 °C)
- 7.2. Pillanatnyi motorfordulatszám (0830 = 830 min<sup>-1</sup>)
- 7.3. Pillanatnyi sebesség (km/h)

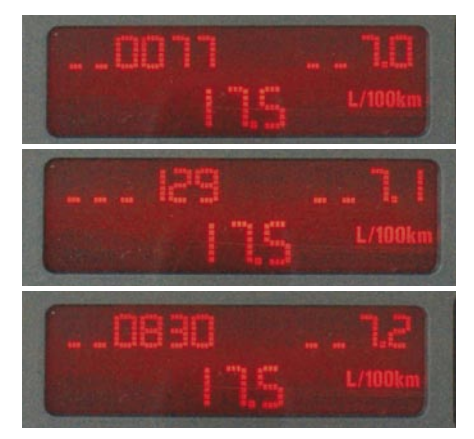

- 8. menüpont a 7. menüpont értékei hexadecimális formátumban
- 9. menüpont Feszültségérték
  - 9.0. Pillanatnyi feszültség (142 = 14,2 V járó motorral, 128 = 12,8 V álló motorral)

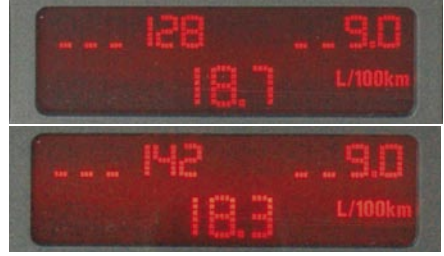

ÖN MÁR JAVÍTOTT ILYEN JÁRMŰVET? MIÉRT NEM

OSZTJA MEG MÁSOKKAL?

## Autószerelőknek való

## Ez+Az

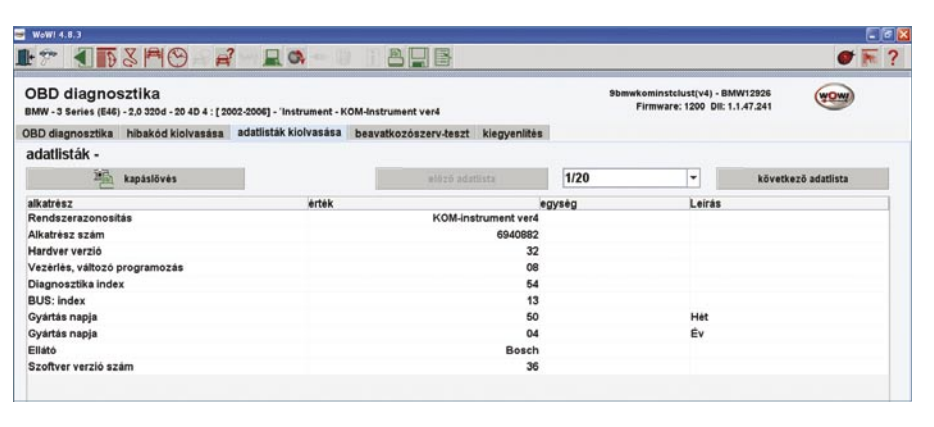

10. menüpont – Országkód

11. menüpont – üres
12. menüpont – Beep-teszt

12. menupum – beep-reszr

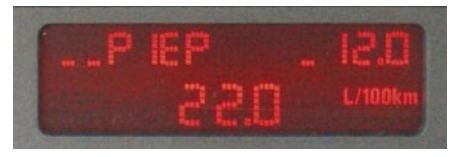

### 13. menüpont – Gongteszt

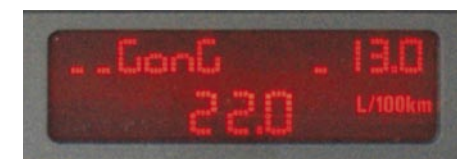

#### 14. menüpont – Hibatároló

14.0.–14.4-ig ha nincs tárolt hiba, akkor itt 000000-nak kell állnia

- 15–18-ig üres menüpontok
- 20. menüpont Fogyasztáskijelzés korrekciója

A korrekciós tényező a következő formula segítségével számolható ki:

korrekciós tényező = Kiszámolt valódi fogyasztás Fedélzeti számítógép által kijelzett fogyasztás 20.0. A fogyasztás korrekciós tényezője 20.1. A 10-es értékek beállítása

- 20.2. A 100-as és 1000 értékek
  - beállítása
- 20.3. A beállított értékek kijelzése

#### 21. menüpont – Szoftverreset

21.0. Ugyanolyan hatású, mint az akkumulátor lecsatlakoztatása

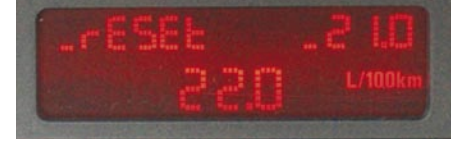

(Fedélzeti számítógéppel nem rendelkező autók esetében a diagnosztikai menüpontot úgy érjük el, ha a nullázógombot nyomva tartva a gyújtáskapcsolót 1 állásba fordítjuk.)

valahova el kell helyezni a"würthadat.
jpg-t" és a pelenkában elhelyezett, kinyomtatott képnek megfelelően a javításokat el kell rajta végezni!

CsT

Köszönet Farkas Lászlónak, a Würth Szereléstechnika Kft. munkatársának, hogy a cikk létrejöttében segítette szerkesztőségünket.

Forrás: http://bmw.bazzi.biz/geheim\_ menu\_e46.htm bmw.e39.hu/

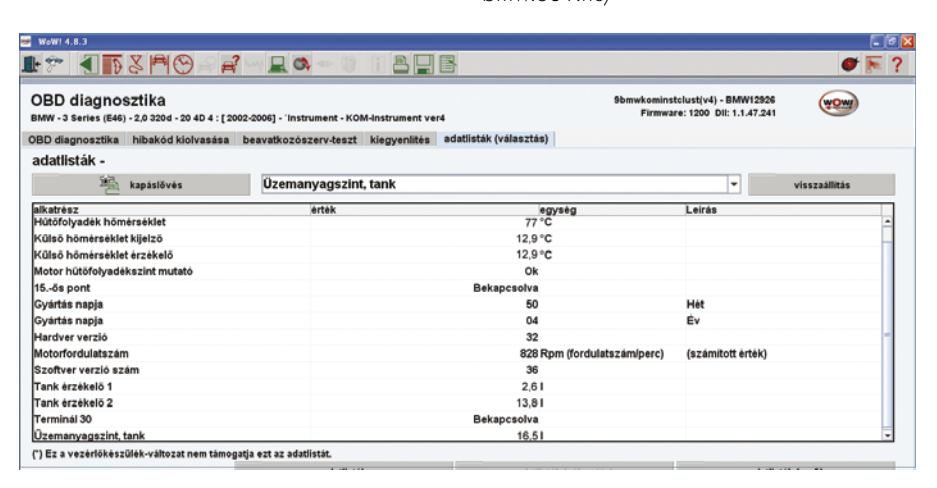

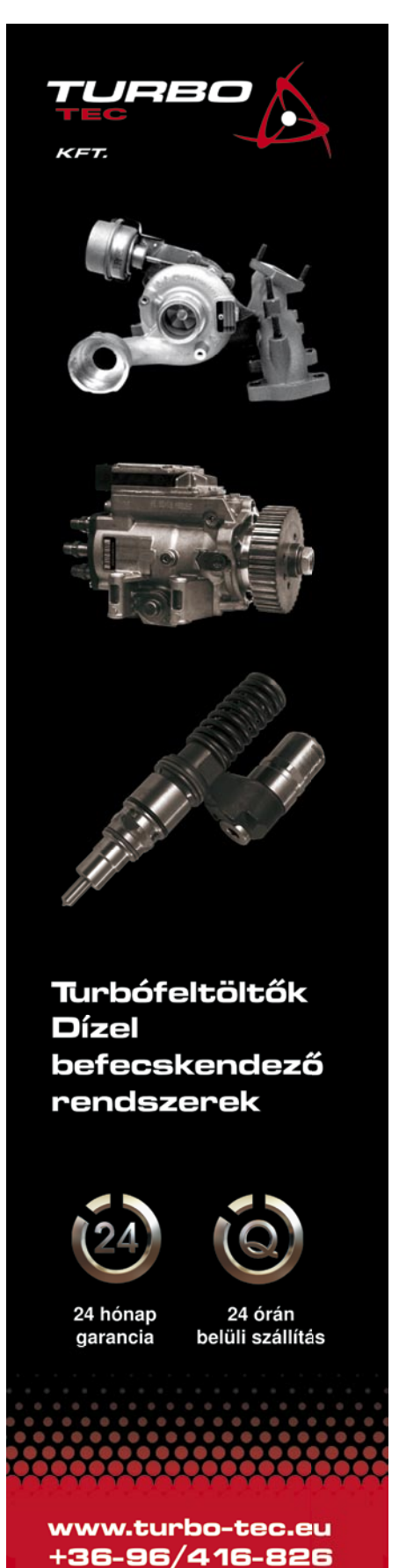